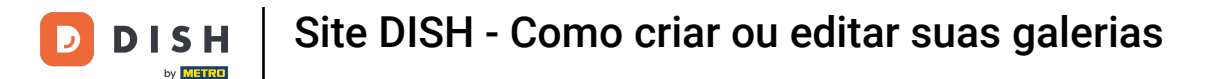

## Depois de abrir o painel, clique em Design e conteúdo e depois em Galeria de mídia .

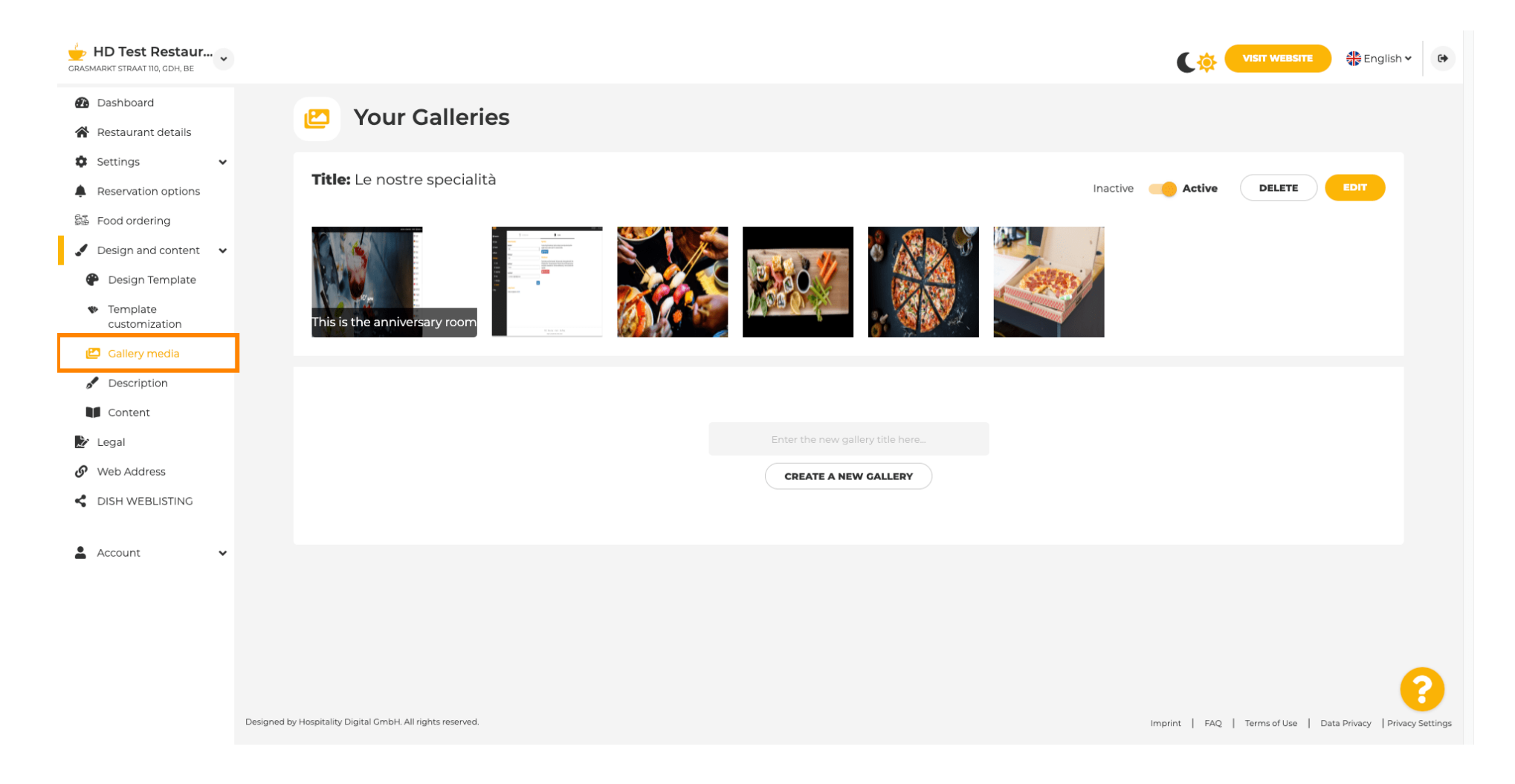

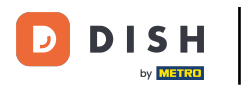

T

Se você quiser criar uma nova galeria, primeiro teremos que nomeá-la. Neste caso, chamaremos de test gallery .

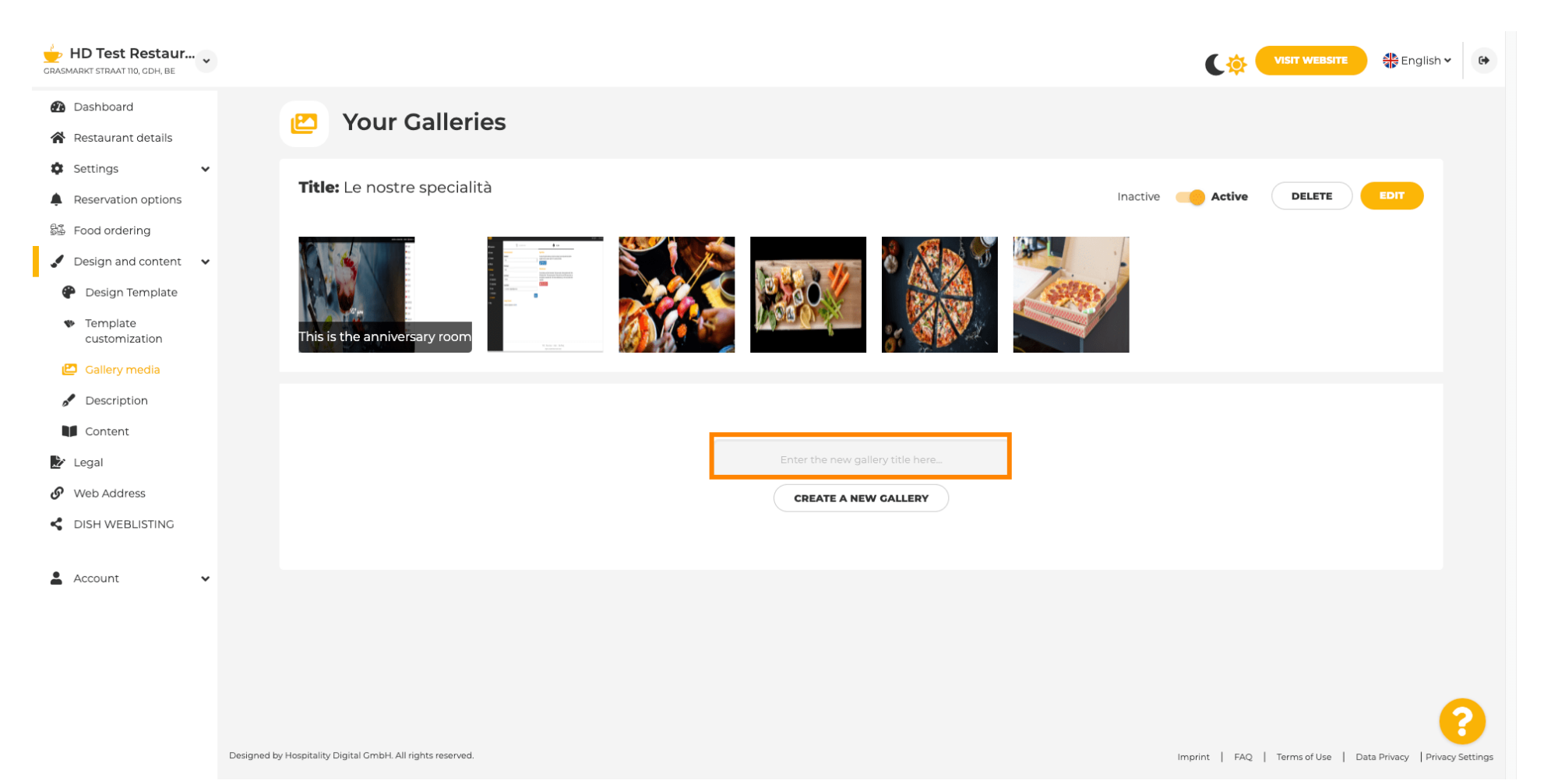

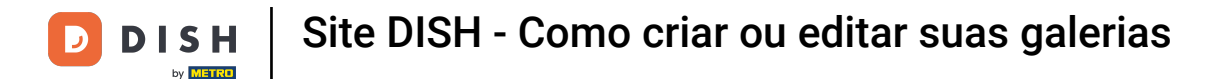

# Depois de digitar o nome desejado, clique em CRIAR UMA NOVA GALERIA.

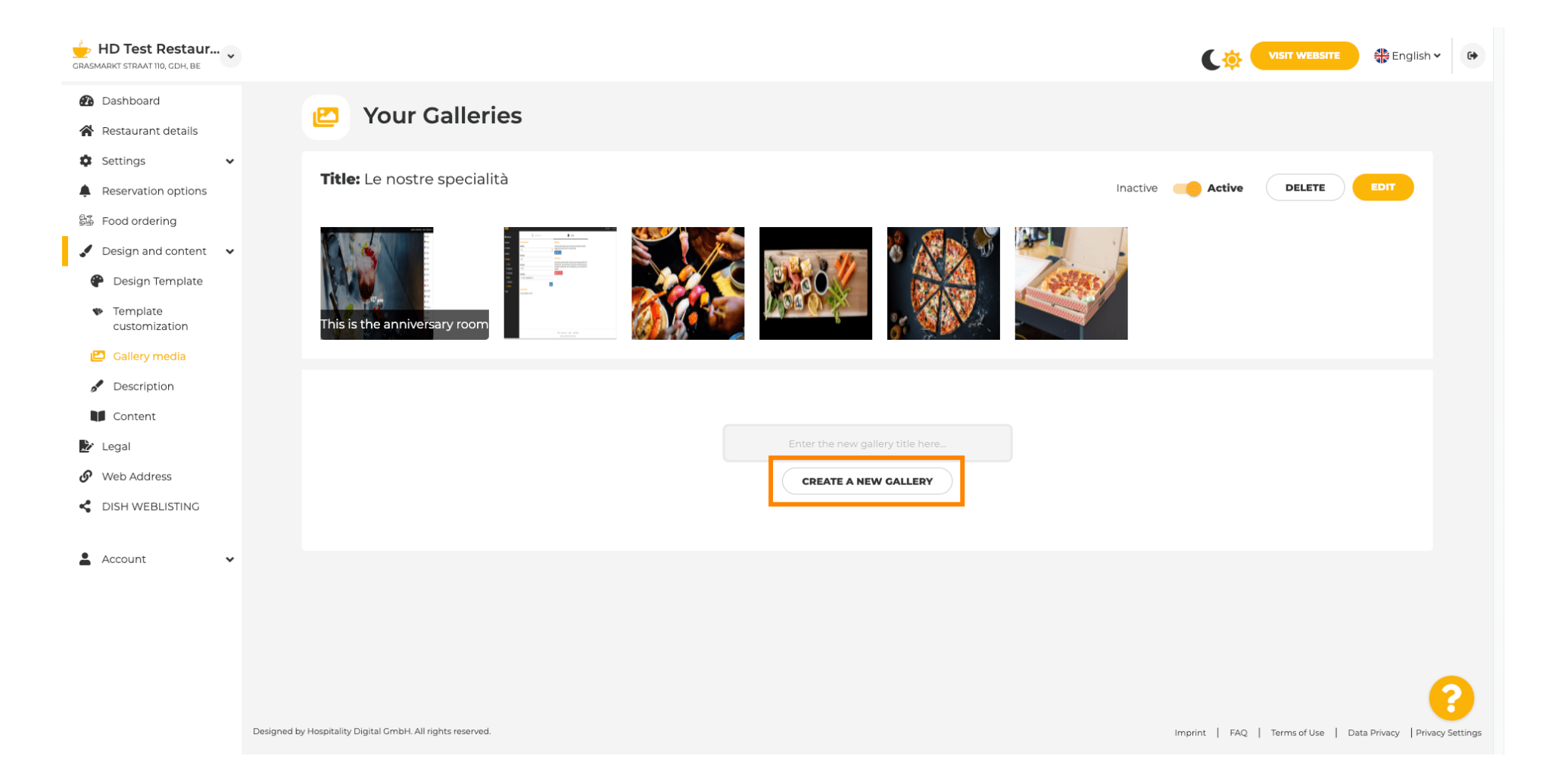

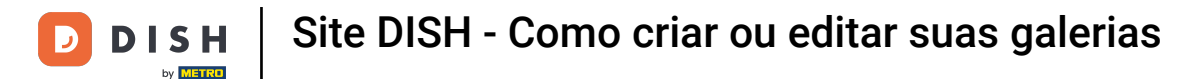

0

Agora, para terminar de criar sua galeria, você terá que carregar imagens ou vídeos. Neste exemplo, escolheremos carregar ADD NEW IMAGE.

| GRASMARKT STRAAT 110, GDH, BE                                                                  |                                                            |                                                                |
|------------------------------------------------------------------------------------------------|------------------------------------------------------------|----------------------------------------------------------------|
| <ul> <li>Dashboard</li> <li>Restaurant details</li> <li>Settings </li> </ul>                   | P Your Galleries                                           |                                                                |
| <ul> <li>Reservation options</li> <li>Food ordering</li> <li>Design and content</li> </ul>     | Title: Test Gallery SAVE TITLE                             | ADD NEW IMAGE ADD NEW VIDEO CANCEL                             |
| <ul> <li>Design Template</li> <li>Template<br/>customization</li> <li>College modia</li> </ul> |                                                            |                                                                |
| Contery media  Concert  Content  Content                                                       |                                                            |                                                                |
| <ul> <li>Veb Address</li> <li>DISH WEBLISTING</li> </ul>                                       |                                                            |                                                                |
| 🛓 Account 🗸 🗸                                                                                  |                                                            |                                                                |
|                                                                                                |                                                            | 9                                                              |
|                                                                                                | Designed by Hospitality Digital GmbH. All rights reserved. | Imprint   FAQ   Terms of Use   Data Privacy   Privacy Settings |

i

Clique em CARREGAR IMAGEM e escolha qualquer imagem que você gostaria de carregar.

| HD Test Restaur<br>GRASMARKT STRAAT 110, CDH, BE |                                                          |             | VISIT WEBSITE                                                  |
|--------------------------------------------------|----------------------------------------------------------|-------------|----------------------------------------------------------------|
| 🚯 Dashboard                                      | Vour Colleries                                           |             |                                                                |
| 倄 Restaurant details                             | Four Galleries                                           |             |                                                                |
| 🗘 Settings 🗸 🗸                                   |                                                          |             |                                                                |
| Reservation options                              |                                                          |             |                                                                |
| 😼 Food ordering                                  | Title: Test Gallery SAVE TITLE                           |             | ADD NEW IMAGE ADD NEW VIDEO CANCEL                             |
| 🖌 Design and content 🛛 🗸                         |                                                          |             |                                                                |
| 🅐 Design Template                                |                                                          |             |                                                                |
| <ul> <li>Template<br/>customization</li> </ul>   | Title                                                    | Description |                                                                |
| 🕒 Gallery media                                  | Supported images: PNG or JPG                             |             |                                                                |
| 🖋 Description                                    |                                                          |             |                                                                |
| Content                                          |                                                          |             | <i>"</i>                                                       |
| 🏂 Legal                                          | SAVE -                                                   |             |                                                                |
| 🔗 Web Address                                    |                                                          |             |                                                                |
| CISH WEBLISTING                                  |                                                          |             |                                                                |
| 🛓 Account 🗸 🗸                                    |                                                          |             |                                                                |
|                                                  |                                                          |             |                                                                |
|                                                  | Designed by Hospitality Digital GmbH All rights reserved |             |                                                                |
|                                                  |                                                          |             | imprine   PAQ   Terms of Use   Data Privacy   Privacy Settings |

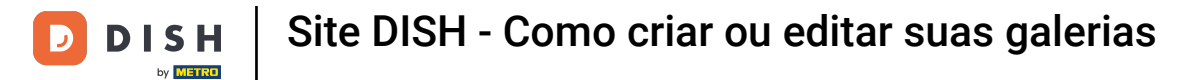

Т

## Clique em Título e nomeie a imagem. Neste caso, chamaremos de imagem de teste .

| CRASMARKT STRAAT 110, CDH, BE                                                                                                    |                                                                                                    | VISIT WEBSITE Stralish * 🚱                                      |
|----------------------------------------------------------------------------------------------------|----------------------------------------------------------------------------------------------------|-----------------------------------------------------------------|
| <ul> <li>Dashboard</li> <li>Restaurant details</li> <li>Continue</li> </ul>                                                                     | Pour Galleries                                                                                                    |                                                                 |
| <ul> <li>Reservation options</li> <li>Food ordering</li> <li>Design and content</li> </ul>                                                      | Title: Test Gallery SAVE TITLE                                                                                       | ADD NEW IMAGE ADD NEW VIDEO CANCEL                              |
| <ul> <li>Design Template</li> <li>Template customization</li> <li>Gallery media</li> <li>Description</li> <li>Content</li> <li>Legal</li> </ul> | Title         Supported images: PNG or JPG   Up to 10 MB   Minimum 600 px by 600px         UPLOAD IMAGE         Save | Description                                                     |
| <ul><li>Web Address</li><li>DISH WEBLISTING</li></ul>                                                                                           |                                                                                                    |                                                                 |
| Account 🗸                                                                                                    | Designed by Hospitality Digital GmbH. All rights reserved.                                                           | Imprint L FAQ L Terms of Lise L Data Privacy L Privacy Settings |

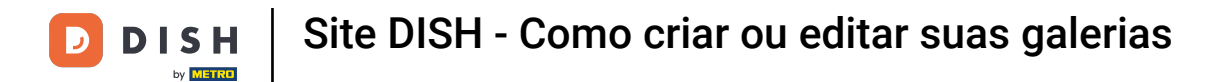

## Clique em SALVAR para adicionar sua nova galeria.

i

| CRASMARKT STRAAT 110, GDH, BE                                                                                                    |                                                                                                    | Ci VISIT WEBSITE 🕀 English 🗸 🚱                                  |
|----------------------------------------------------------------------------------------------------|----------------------------------------------------------------------------------------------------|-----------------------------------------------------------------|
| <ul> <li>Dashboard</li> <li>Restaurant details</li> <li>Castions</li> </ul>                                                                     | 🕑 Your Galleries                                                                                                    |                                                                 |
| <ul> <li>Reservation options</li> <li>Food ordering</li> <li>Design and content</li> </ul>                                                      | Title: Test Gallery SAVE TITLE                                                                                                    | ADD NEW IMAGE ADD NEW VIDEO CANCEL                              |
| <ul> <li>Design Template</li> <li>Template customization</li> <li>Gallery media</li> <li>Description</li> <li>Content</li> <li>Legal</li> </ul> | Title         Test Image         Supported images:         PNG or JPG   Up to 10 MB   Minimum 600 px by 600px         UPLOAD IMAGE | Description                                                     |
| <ul><li>Web Address</li><li>dish weblisting</li></ul>                                                                                           |                                                                                                    |                                                                 |
| Account 🗸                                                                                                    | Designed by Hospitality Digital GmbH. All rights reserved.                                                                         | Imprint   FAQ   Terms of Use   Data Privacy   Privacy Settlings |

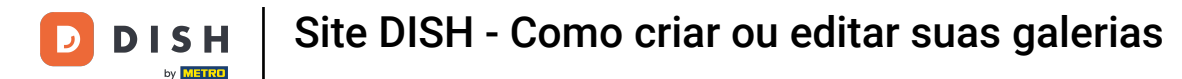

i

## Agora você adicionou com sucesso uma nova galeria .

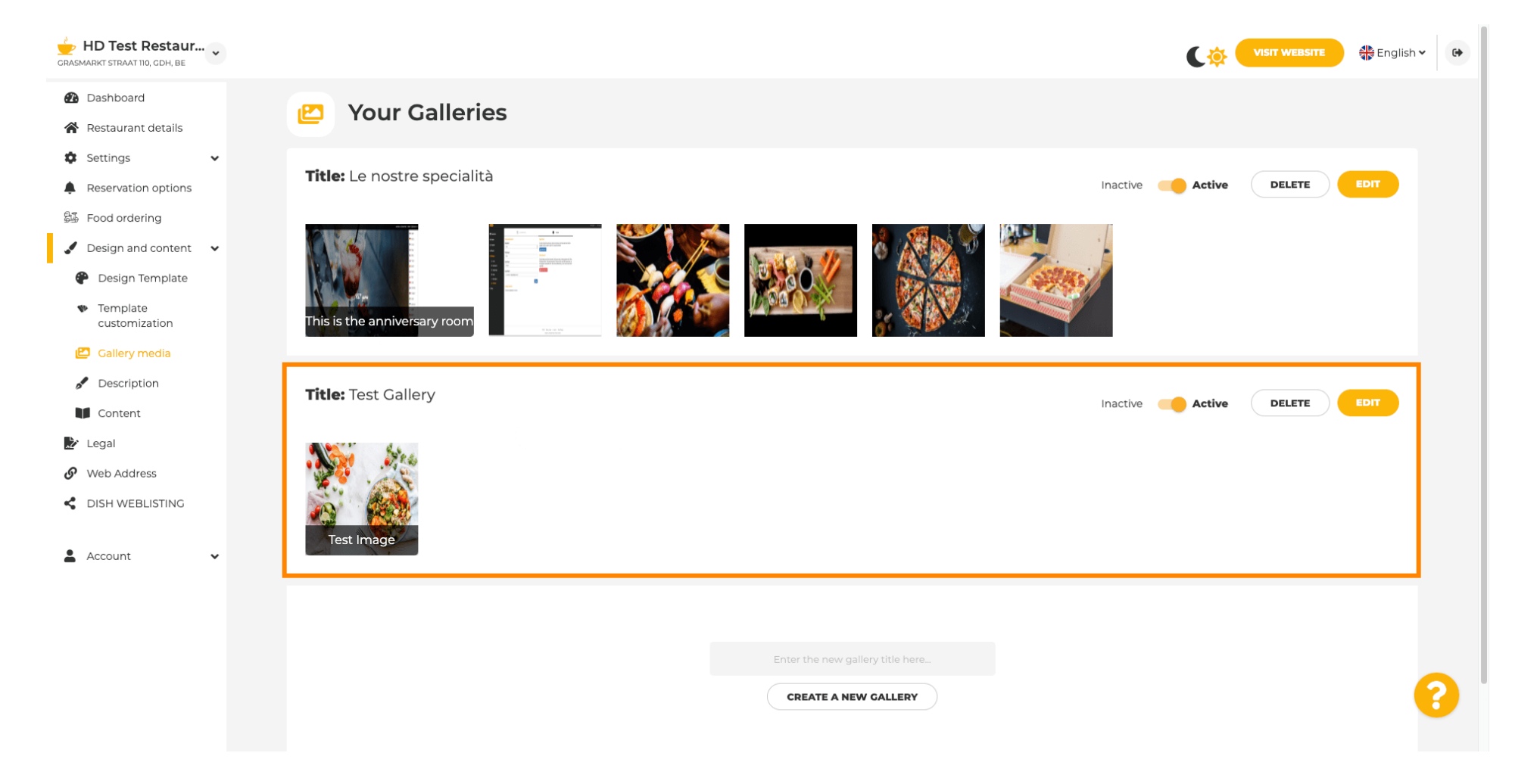

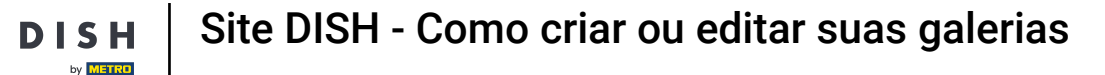

 $\mathbf{D}$ 

A partir daqui, você pode definir a galeria como ativa ou inativa , editar seu conteúdo ou excluí- la diretamente.

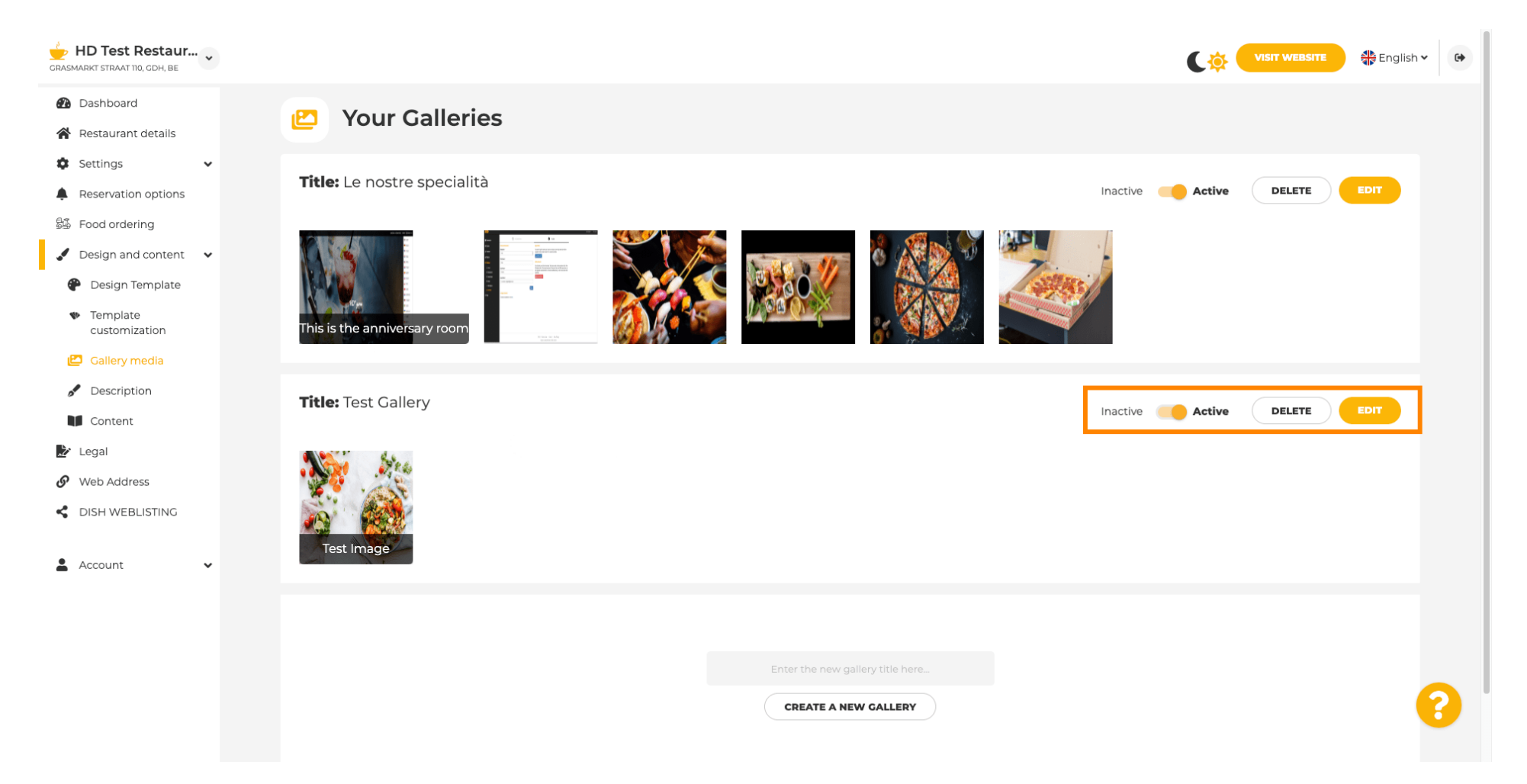

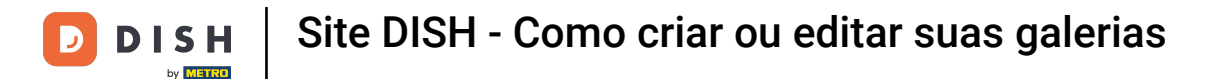

i

Pronto! Você acabou de adicionar uma nova galeria ao seu site.

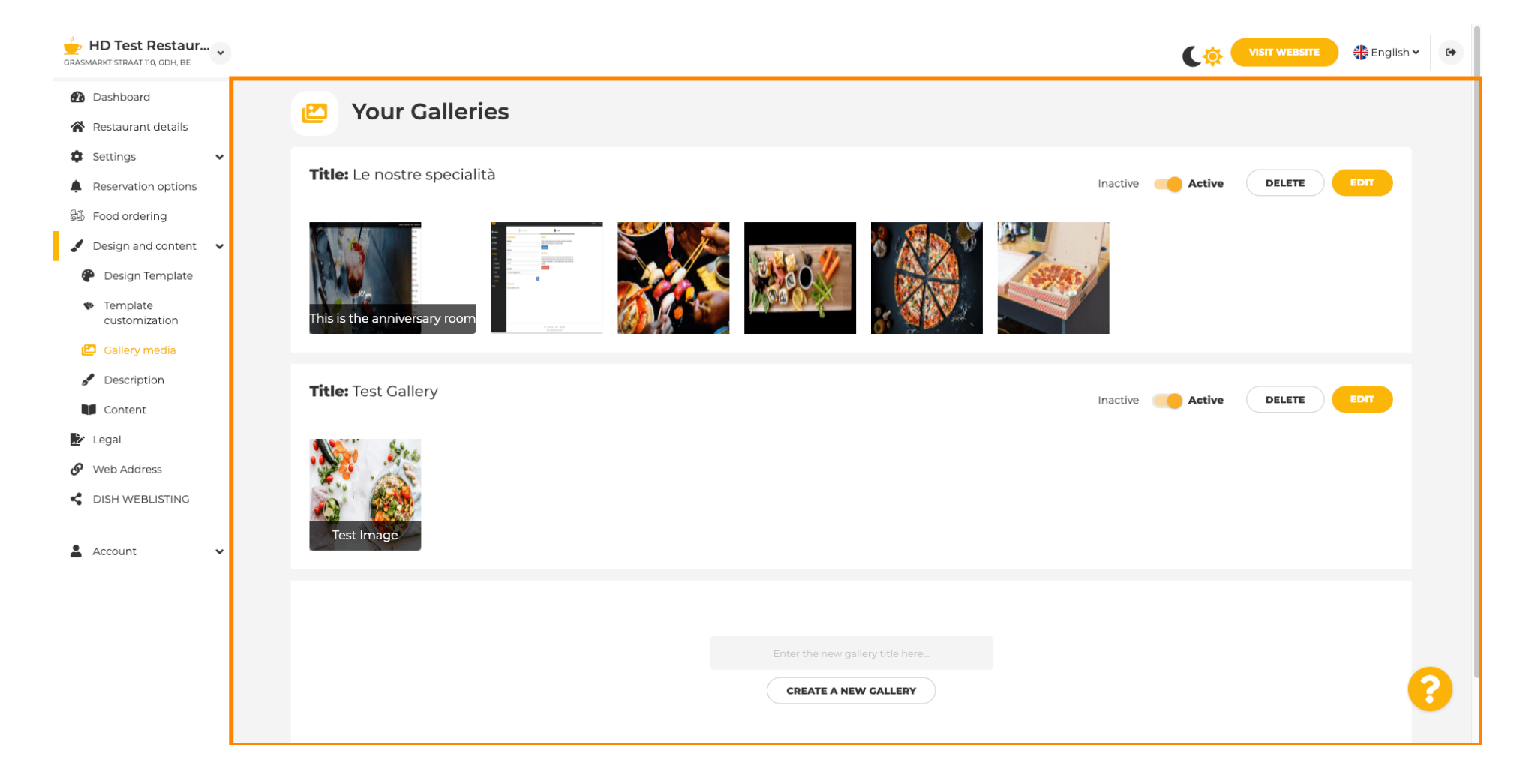

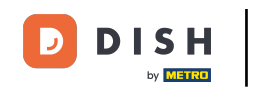

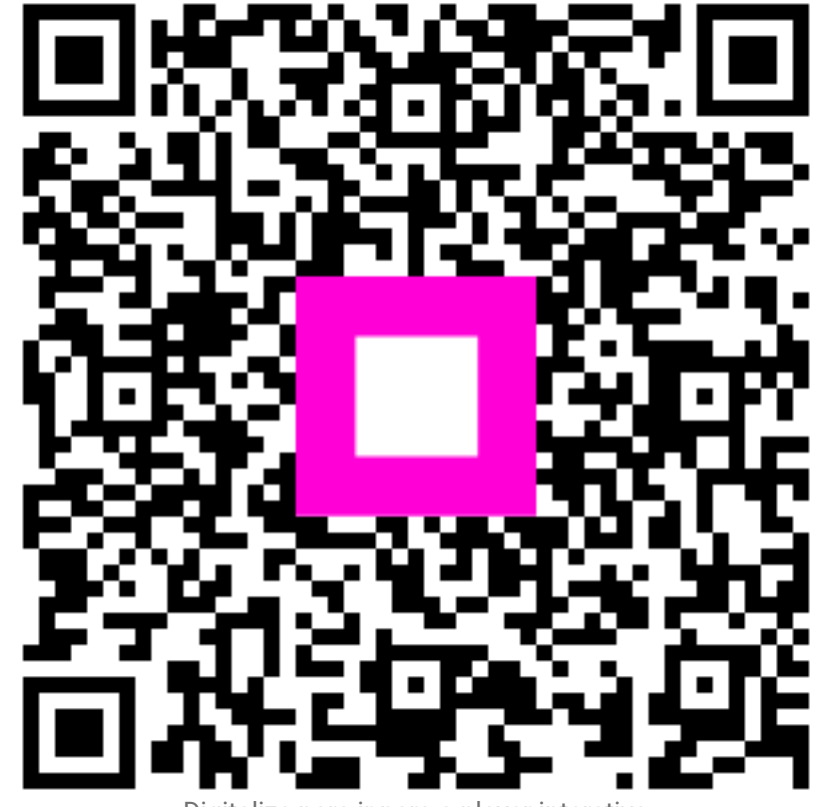

Digitalize para ir para o player interativo